## ■第1章■ さまざまな書式(フォント)

初級1では文字の色や大きさの変更について勉強しましたが、 中級2ではその他の書式の変更の仕方について勉強しましょう。

## STEP 1. 文書を用意しましょう

新しい文書を開き次のように文書を作成しましょう。 フォントサイズ:16

カレンダー↔ 子供が文房具屋にカレンダーを買いに来まして。↔ 文房具屋「坊や、どんなカレンダーがいいのかな。」↔ 子供「うん、なるべく休日が多いやつ。」↔ ↔ 悪の十字架↔ ある早朝一人の老婆が、まだ降りているデパートのシャッタ ーに向かって、あたかも、そのデパートに恨みでもあるかの ごとく、叫んだ。↔ 老婆「開くの十時か。」↔

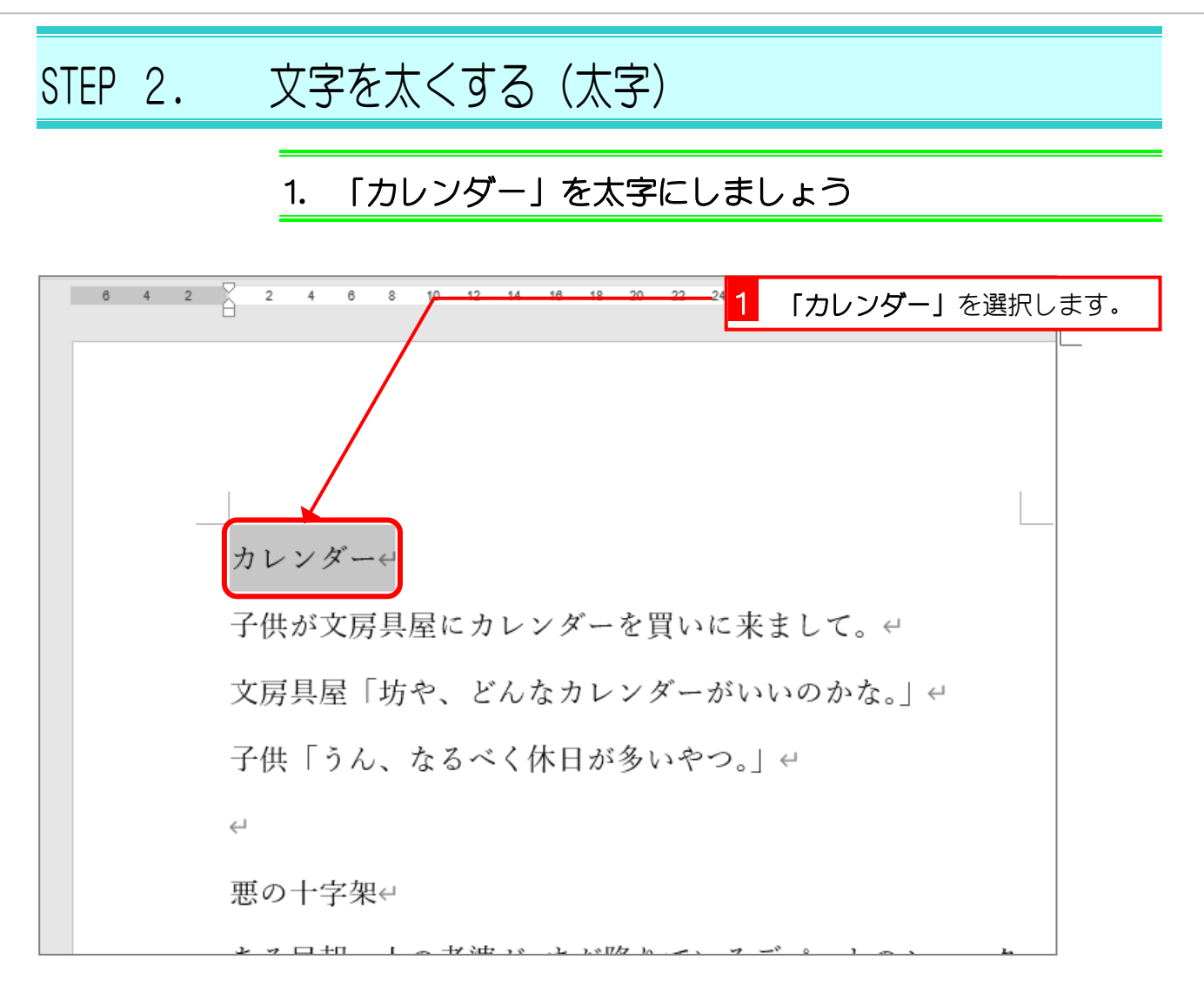

| ⊟ ৲ া ়                                                                 | <mark>/ 2 「太字」</mark> をクリ                                                    | ックします。     |
|-------------------------------------------------------------------------|------------------------------------------------------------------------------|------------|
| ファイル ホーム 挿入                                                             |                                                                              | 〉 何をしますた   |
|                                                                         | xx( • 16 • A* A*   Aa •   ♦ ∰ A   ⋮ • ⋮ • ⋮ • ⋮ • ⋮ • ⋮ • ⋮ • ⋮ • ⋮ • ⋮      | r = 10 + 7 |
| クリップボード 15                                                              |                                                                              |            |
| L<br>0<br>1<br>1<br>1<br>1<br>1<br>1<br>1<br>1<br>1<br>1<br>1<br>1<br>1 | 6 4 2 2 4 6 8 10 12 14<br>カレンダー←<br>子供が文房具屋にカレンダーを買いに来<br>文房具屋「坊や、どんなカレンダーがい | まして。いのかフ   |

| 6 4 2 2 4 6 8 10 12 14 16 18 20 22<br>文字が太くなり<br>ました。 | : 24 26 28 30 32 34 36 38 40                                                                                                    |
|-------------------------------------------------------|----------------------------------------------------------------------------------------------------|
| <b>カレンダー</b> や<br>子供が文房具屋にカレンダーを買い                    | 小に来まして。↩                                                                                                    |
| 文房具屋「坊や、どんなカレンダー<br>子供「うん、なるべく休日が多い~                  | ーがいいのかな。」 ←<br>やつ。」 ←                                                                                                    |
| ↩<br>悪の十字架↩<br>まっ□+□ └。せ速 パートバロ № -                   | 「太字」を設定するとボタンの色<br>が変わります。<br>「「「「「「「「」」、 AFU」」「」「」<br>「」「「」」、 AFU」」「」」、<br>「」」、 AFU」、 AFU」」「」」、<br>「」」、 AFU」、 AFU、」」「」」、<br>「」」、 AFU、」」「」」、 AFU、」」、 |
|                                                       | <ol> <li>文書内の適当なところをクリックして選択を解除しましょう。</li> </ol>                                                                                                    |

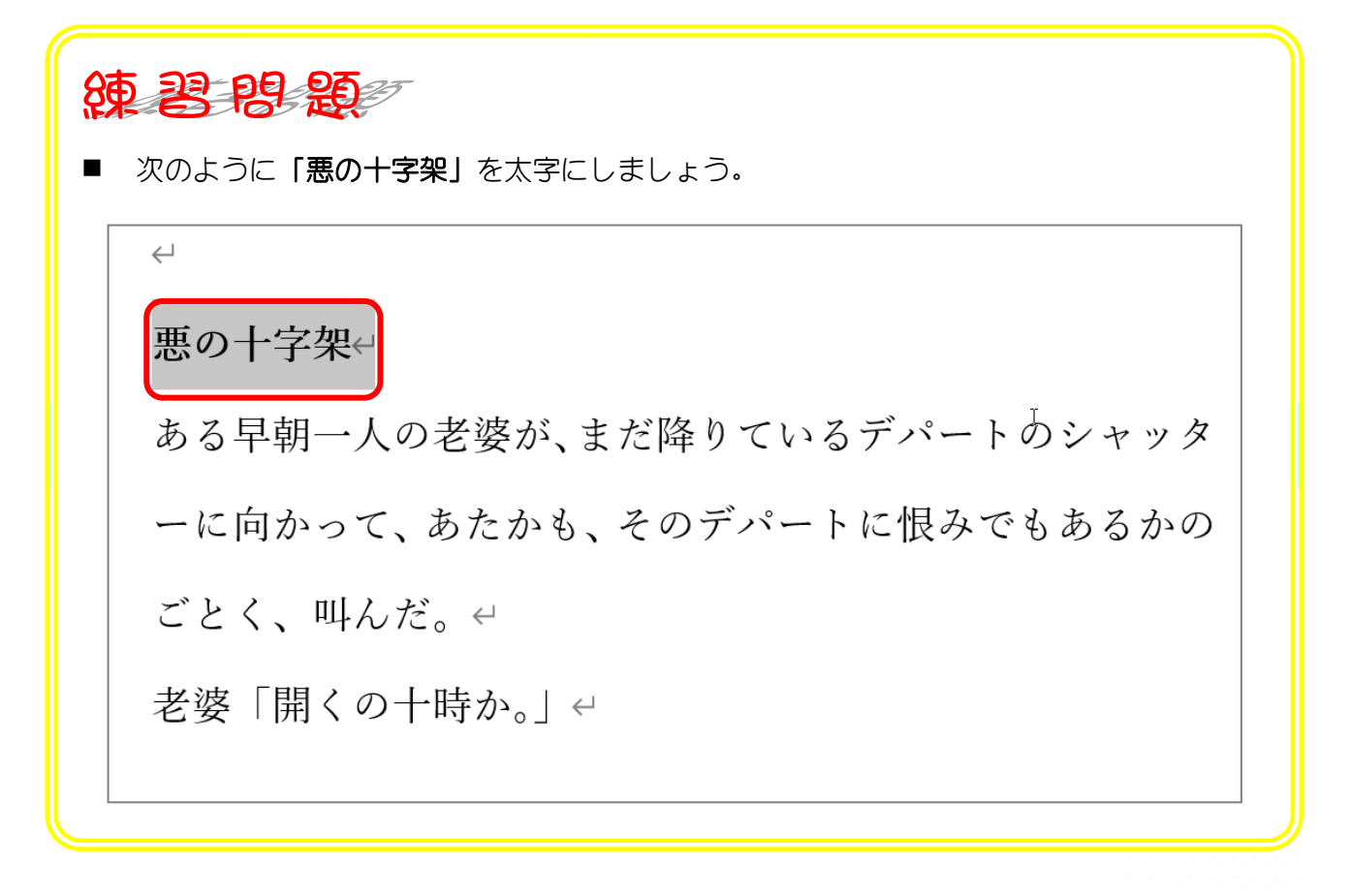

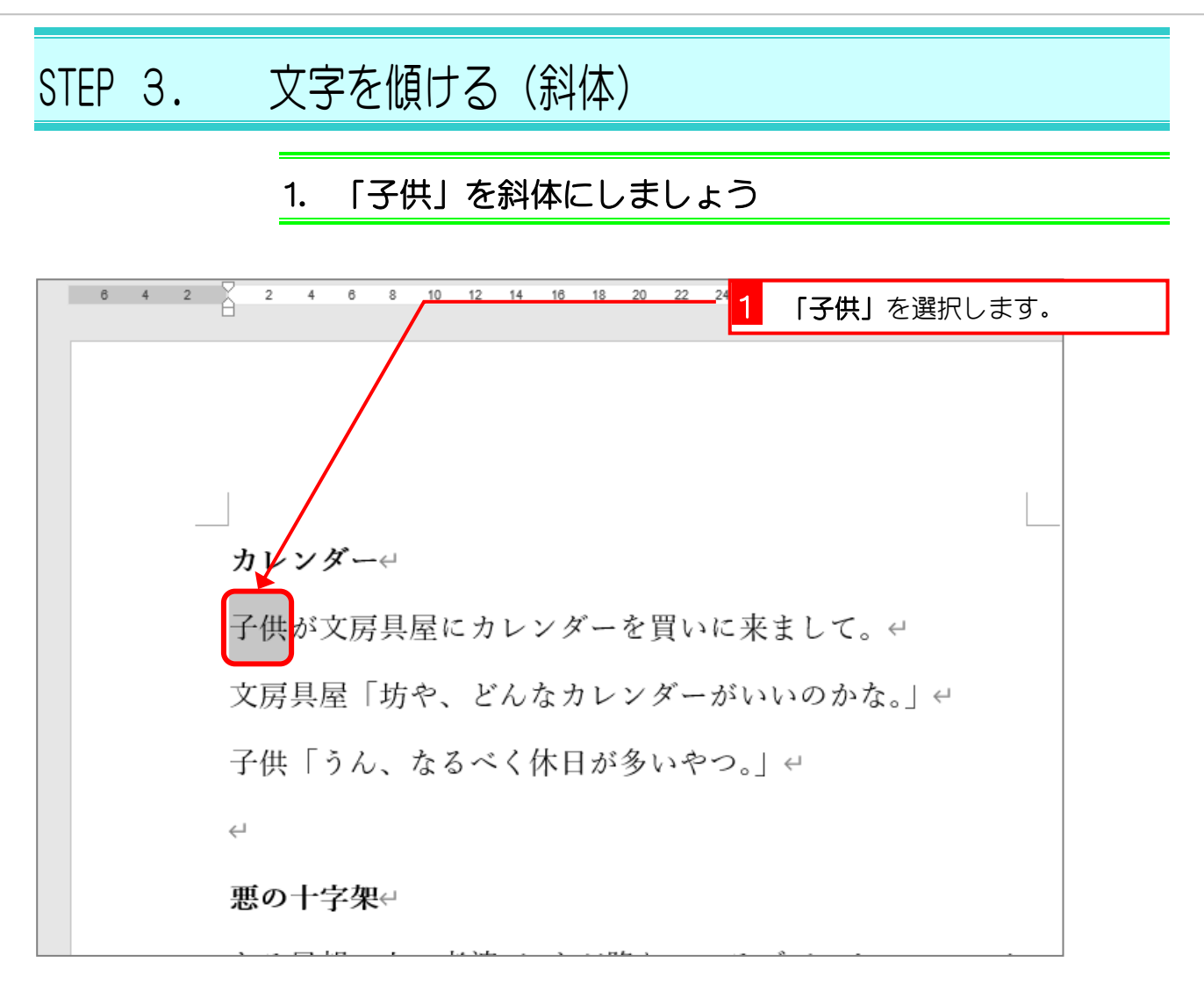

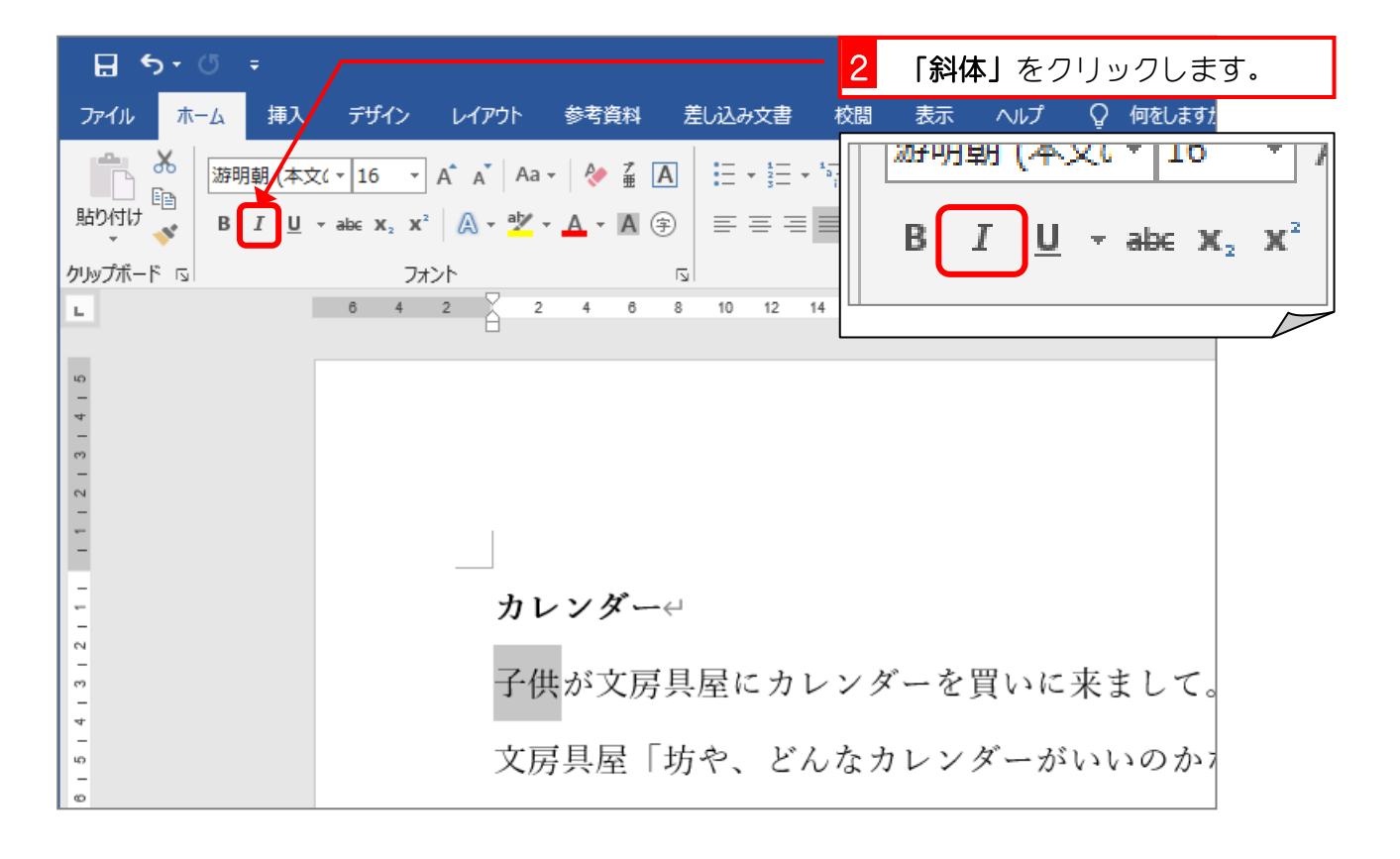

- 4 -

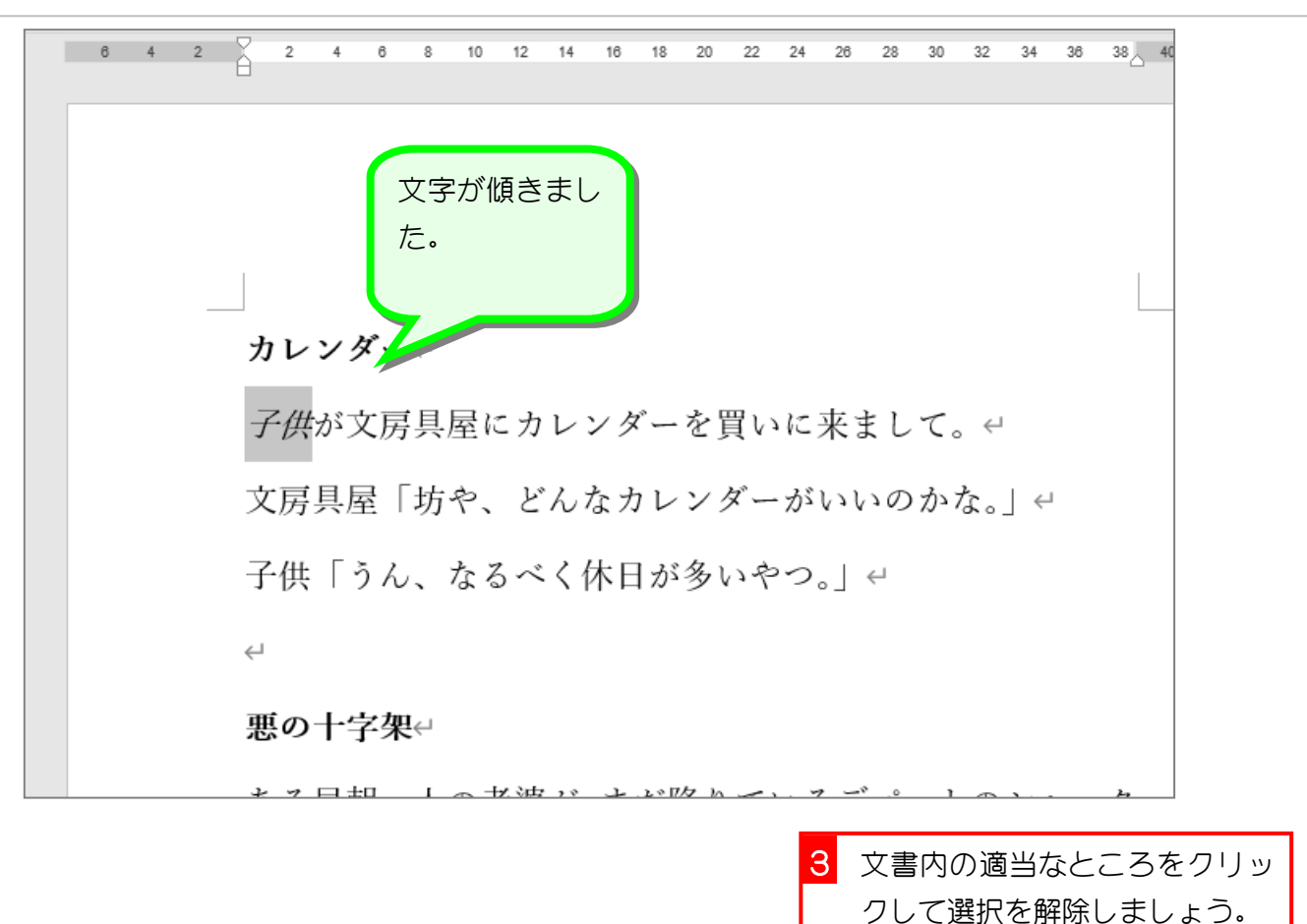

使 29 89 29

次のように「ある早朝」を斜体にしましょう。

そ

そ

ある早朝

人の老婆が、まだ降りているデパートのシャッタ

ーに向かって、あたかも、そのデパートに恨みでもあるかの

ごとく、叫んだ。↓

老婆「開くの十時か。」↓

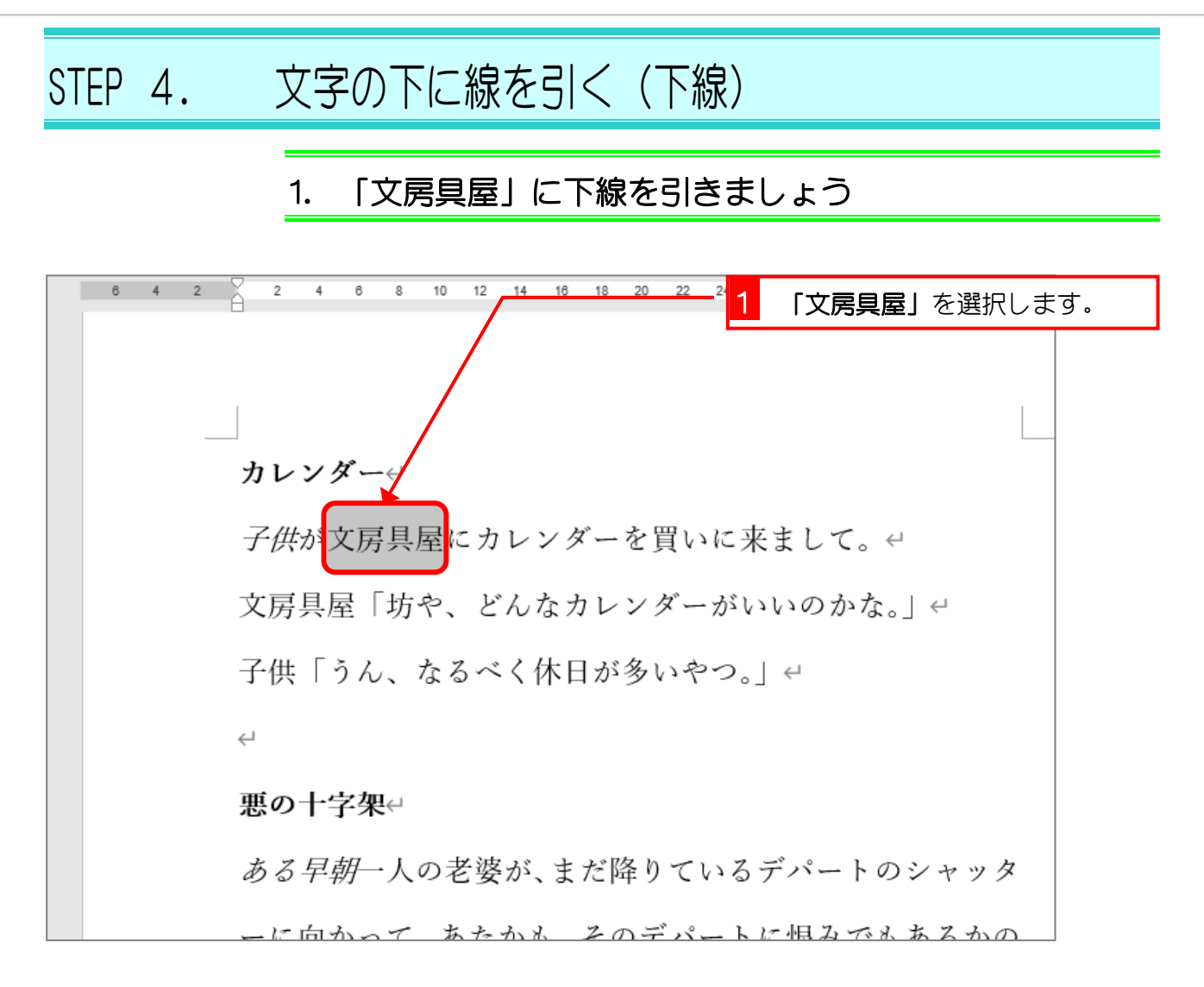

| ≣ ৲৺৫ ፣                                               | <mark>2</mark> 「下線」をクリックしま                                                                     | ्व.                           |
|-------------------------------------------------------|------------------------------------------------------------------------------------------------|-------------------------------|
| ファイル ホーム 挿入                                           | デザイン レイアウト 参考資料 差し込み文書 校閲 表示 ヘルプ Q 何をします                                                       | <u>†</u>                      |
|                                                       | $\begin{array}{c c c c c c c c c c c c c c c c c c c $                                         | τ <sub>2</sub> χ <sup>2</sup> |
|                                                       |                                                                                                |                               |
| 8 - 7 - 8 - 5 - 4 - 3 - 2 - 1 1 - 2 - 3 - 2 - 3 2 1 3 | A<br>カレンダー←<br><i>子供</i> が文房具屋にカレンダーを買いに来まして、<br>文房具屋「坊や、どんなカレンダーがいいのか<br>子供「うん、なるべく休日が多いやつ。」↩ |                               |

- 6 -

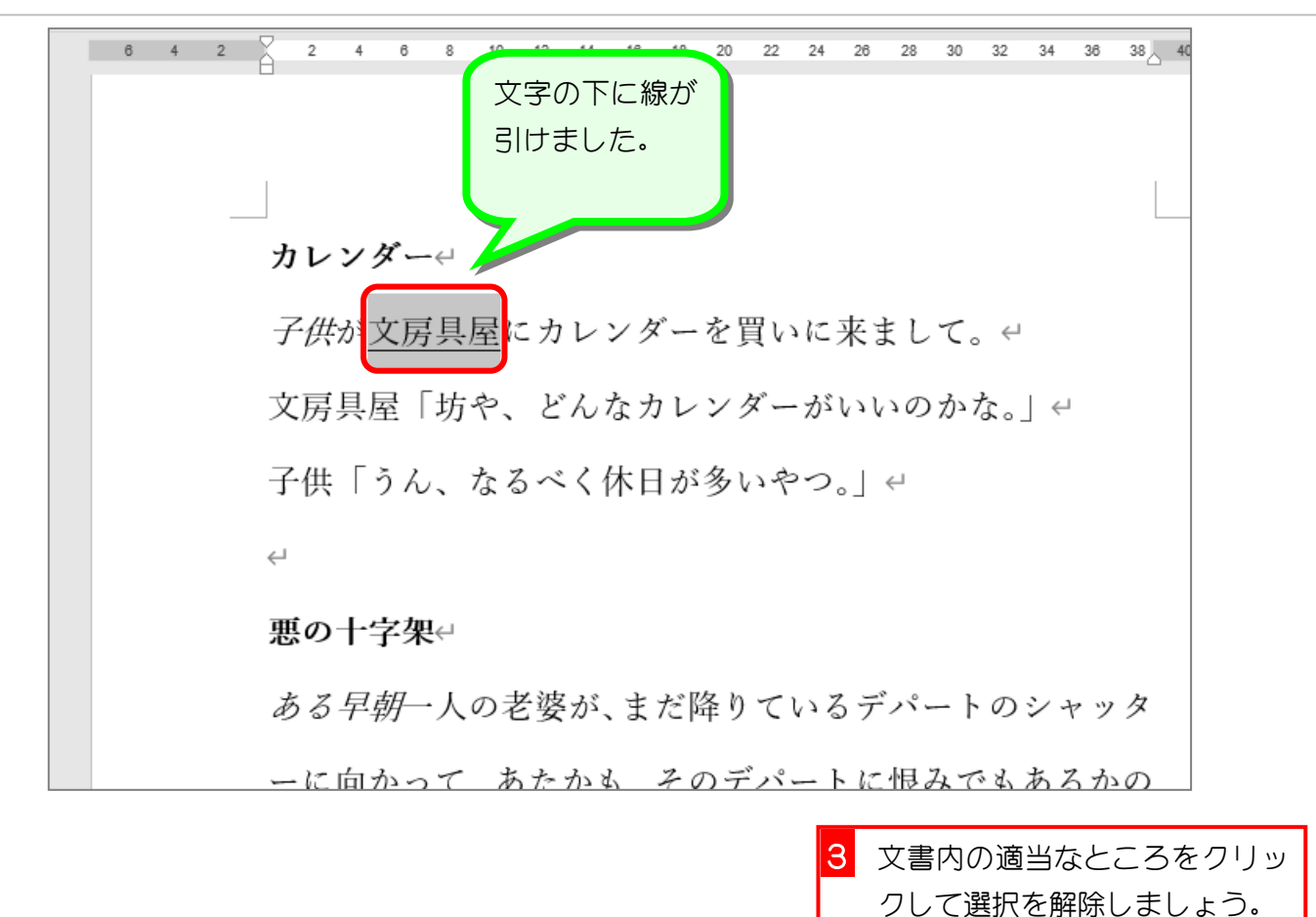

| 練習問題                                |
|-------------------------------------|
| ■ 次のように「 <b>一人の老婆」</b> に下線を引きましょう。  |
| $\leftarrow$                        |
| 悪の十字架↩                              |
| <i>ある早朝</i> 一人の老婆が、まだ降りているデパートのシャッタ |
| ーに向かって、あたかも、そのデパートに恨みでもあるかの         |
| ごとく、叫んだ。↔                           |
| 老婆「開くの十時か。」↔                        |
|                                     |

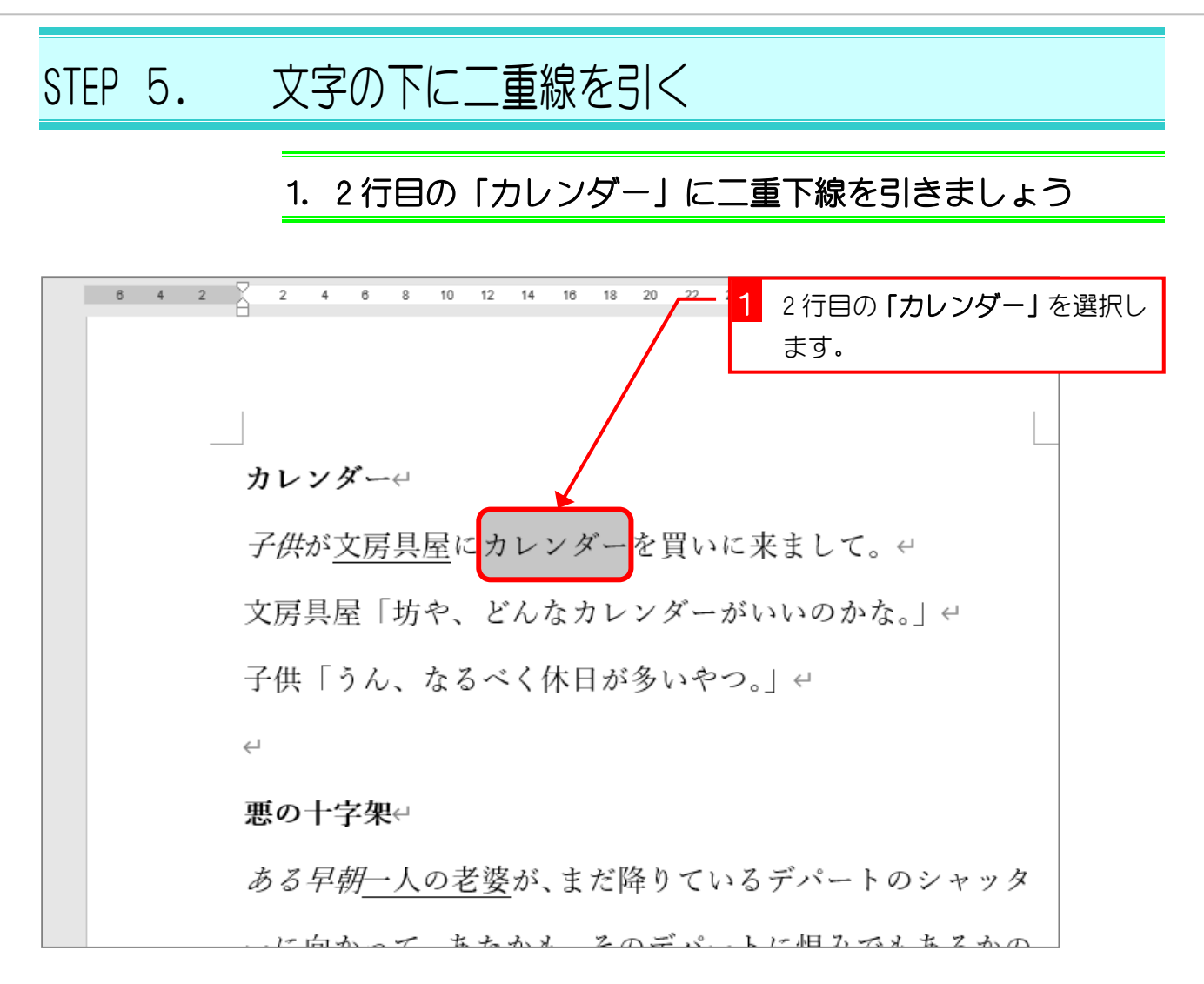

| 🗄 🖘 🖉 🔻                                           |                                                                                  |                                                                                           | <mark>2</mark> 「下線」の横の ▼ をクリックし                                                                                                    | , |
|---------------------------------------------------|----------------------------------------------------------------------------------|-------------------------------------------------------------------------------------------|----------------------------------------------------------------------------------------------------|---|
| ファイル ホーム 挿入                                       | デザイン レイアウト                                                                       | 参考資料 差し込み文書                                                                               | 書きます。                                                                                                    |   |
| ア ア イ ル ホ ー ム 挿入<br>游明明(本)<br>B I U<br>ア リップボード い | デザイン レイアウト<br>文( 16 ・ A* A*   Aa<br>▼ Hole X <sub>2</sub> X <sup>2</sup>   A ▼ 型 | <ul> <li>参考資料 差し込み文書</li> <li>▲ ▲ ▲ ▲ ④ 毎 ▲ ● ● ● ● ● ● ● ● ● ● ● ● ● ● ● ● ● ●</li></ul> | ます。<br>ます。<br>ます。<br>I = 1 + 1 + 10<br>I = 1 + 10<br>B I U + abc X <sub>2</sub> X <sup>2</sup><br>3 「二重下線」をクリックします<br>カレンダーを買いに来まして。<br>どんなカレンダーがいいのかる | • |
|                                                   | 下線の巴(U) 子伯                                                                       | , (ベニーの) (、) (、)<br>供「うん、なる~                                                              | べく休日が多いやつ。」↩                                                                                                    |   |

- 8 -

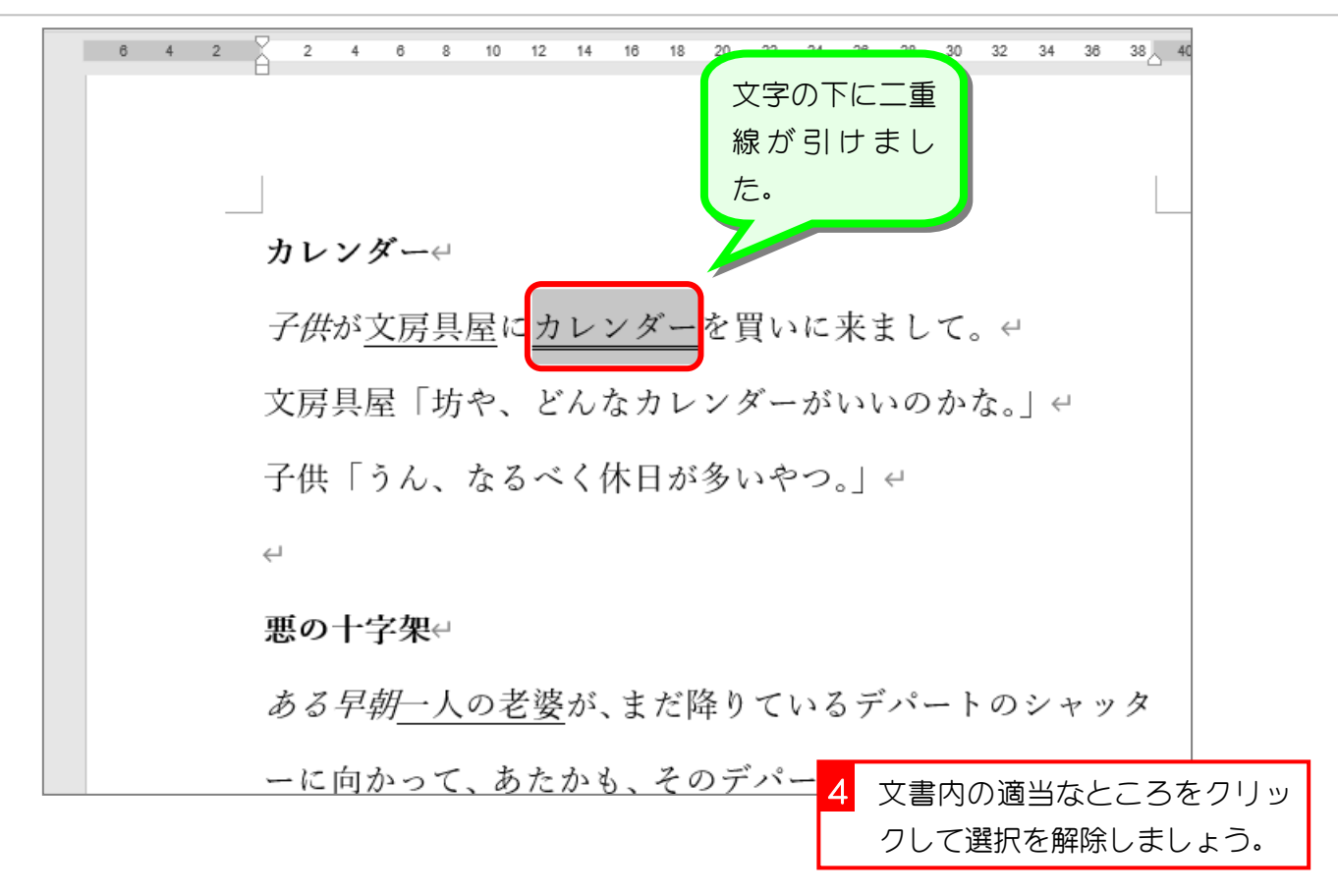

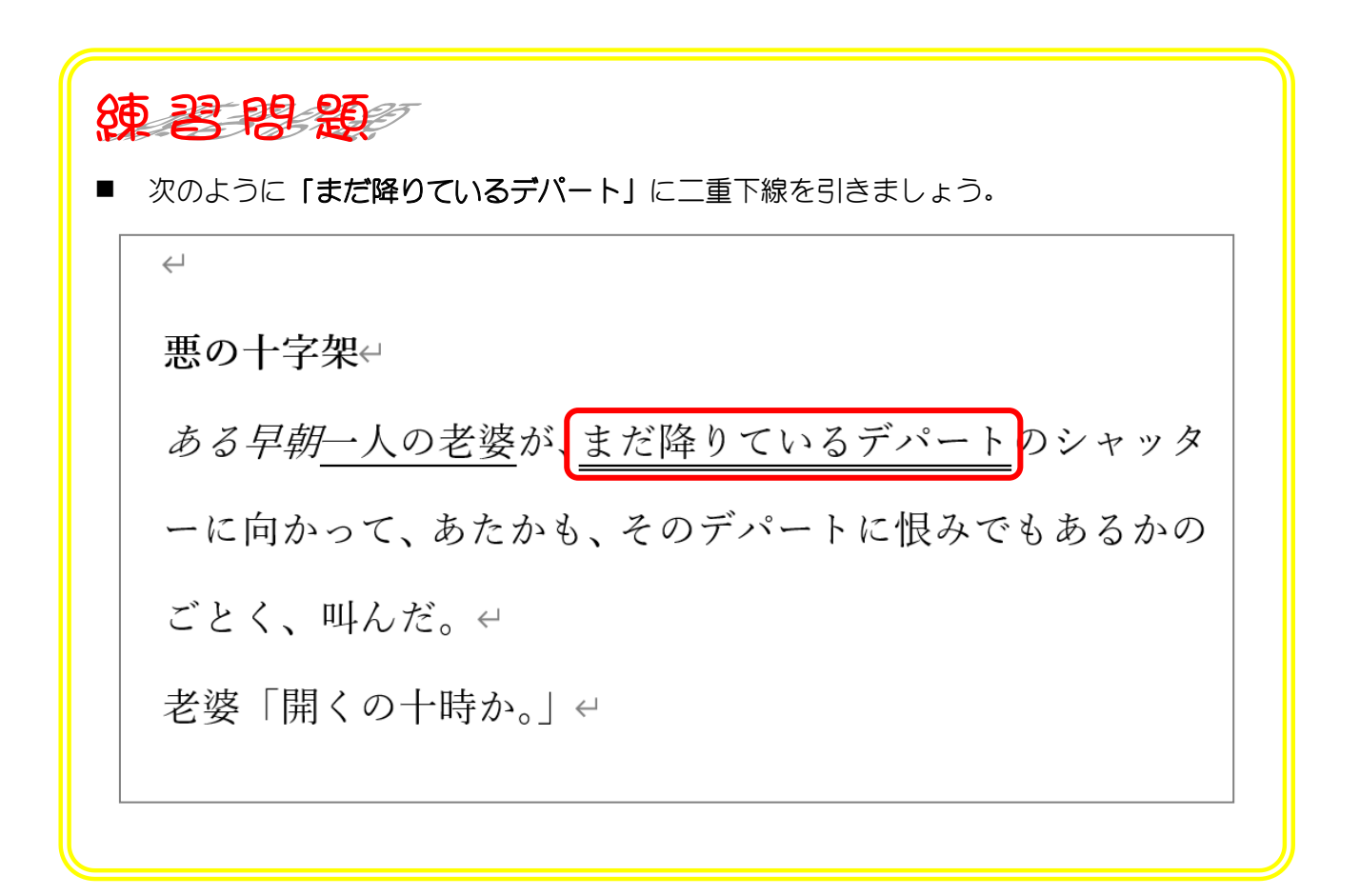

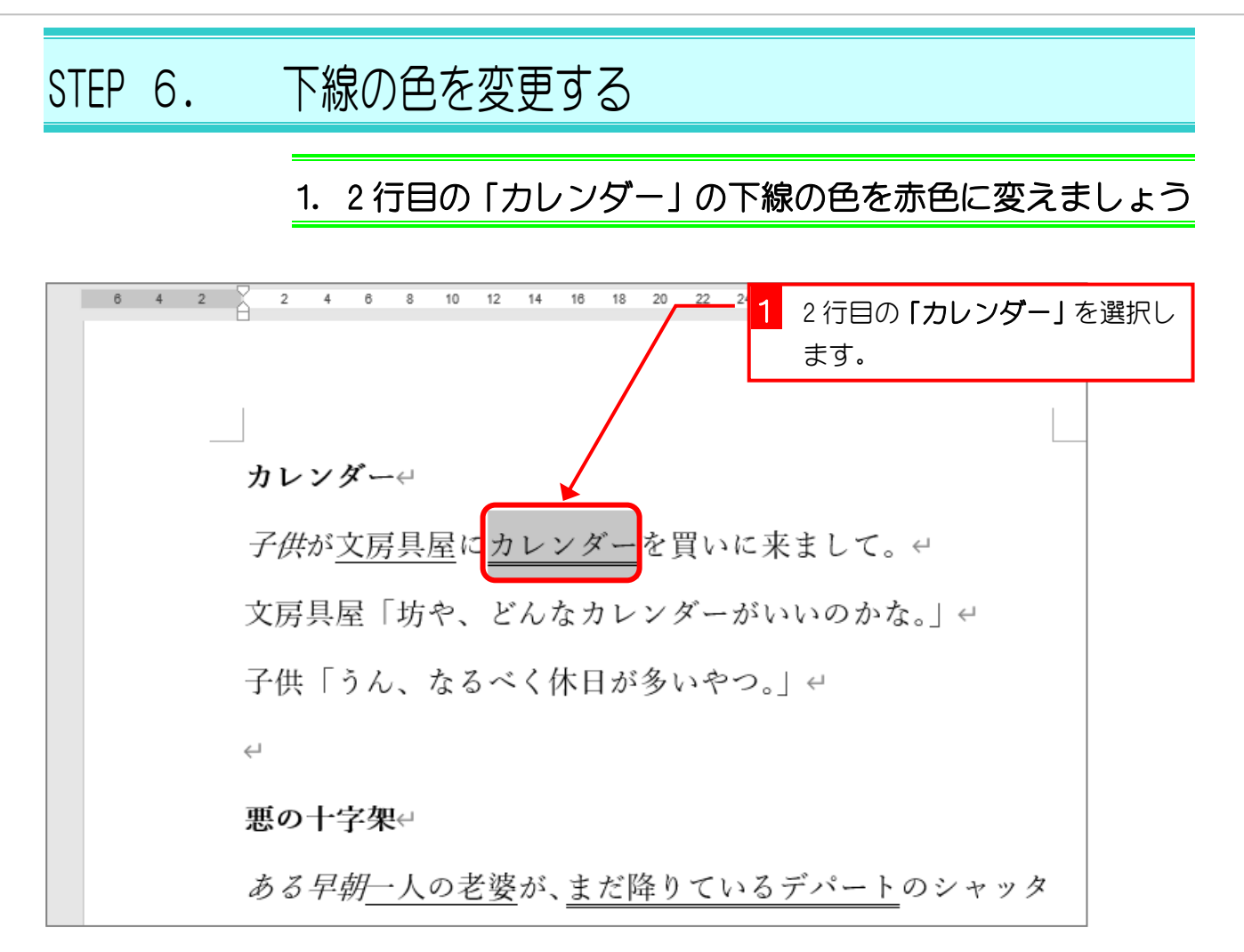

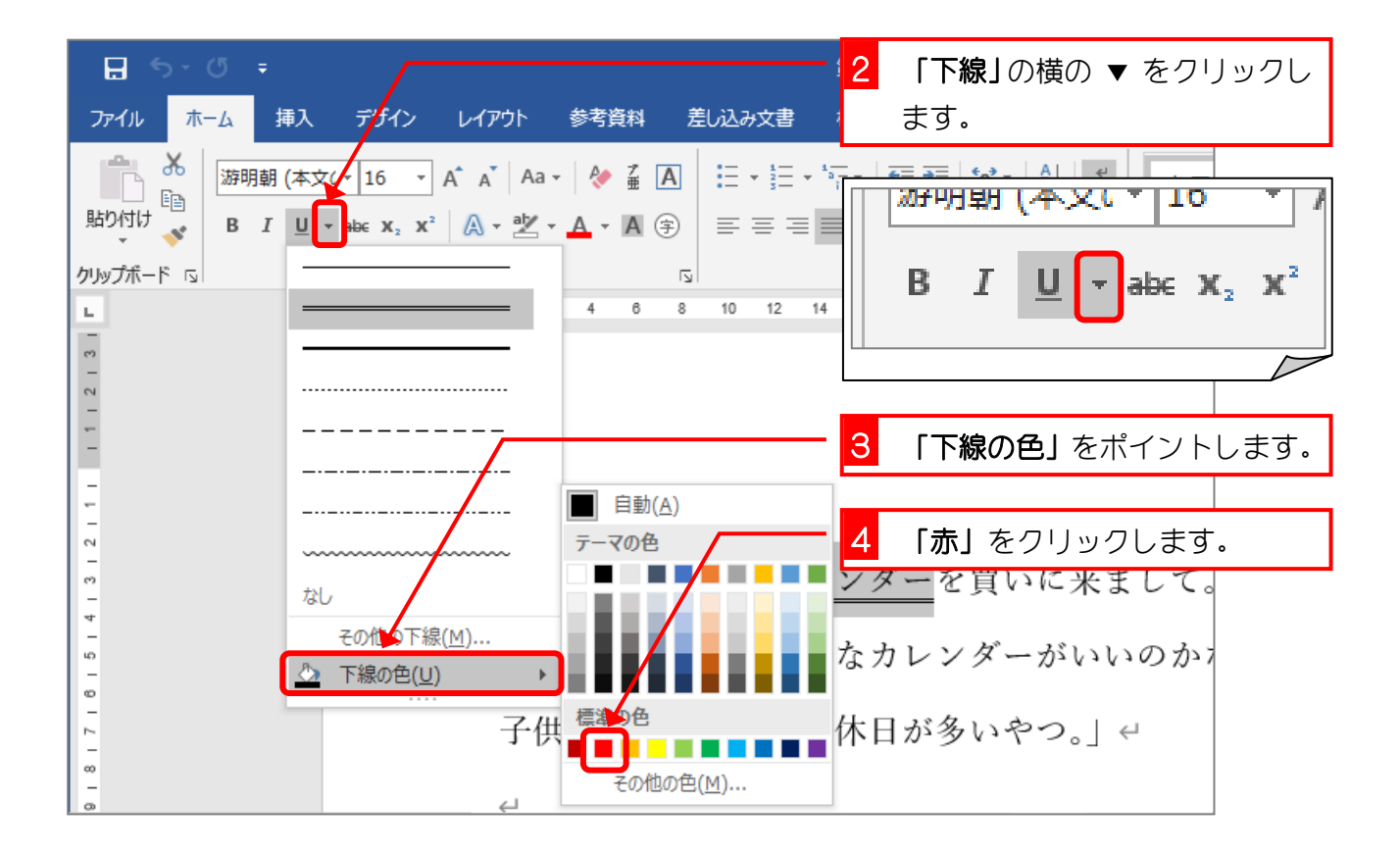

- 10 -